## USB 驱动的制作过程与体会

作者: hoguowi

联系 QQ: 175047360

电子 DIY 于 2007 年 6 月

在写 USB 的驱动文件的时候,首先要安装 WIN2KDDK.EXE,然后再安装 DriverStudio2.6

通过"开始"->"程序"->"NuMega DriverStudio"->"Tools"->"DDK Build Settings (SetDDKGo)"进行环境设置并由此进入 VC++ 在 VC 的"TOOL"->"options"->"Directories"添加头文件目录 C:\PROGRAM FILES\NUMEGA\DRIVERSTUDIO\DRIVERWORKS\INCLUDE 不添加的话向导生成的文件#include <devintf.h> // DriverWorks 将找不到头文件而出错 安装完 DDK 和 DriverStudio 后,我们接下来是要编译库 在你利用 DriverWorks 开始工作之前,你必须编译需要的库文件。你可以在 Microsoft Visual Studio 环境中,或者用命令行方式编译库文件。 下面介绍怎样在 VC 环境中编译库。 1 从"Start"->...->Tools->DDK Build Settings 2 单击"Launch Program"启动 VC++; 3.选择菜单 File|Open Workspace。打开位于 DriverStudio\DriverWorks\Source\vdwlibs.dsw 的工作空间文件。 4选择菜单 Build|Batch Build(编译|批构件),在弹出的对话框中只选 NdisVdm-Win32 NDIS VDM Checked. NdisVdm-Win32 NDIS VDM Free. VdwLibs-Win32 WDM Checked. VdwLibs-Win32 WDM Free. 这四个库,然后单击 Build 编译。应该就没有问题了,试试看吧! 5.点击 Build 编译你选择的库。

三、编译 vdwlibs.dsw 完毕没有错误后。我们通过单击"Launch Program"再次启动 VC++ 利用 DriverStudio 向导生成 USB 驱动

| dataBuffer     | 🔽   🙀  ] 🖄 🖄    🏣 💁 端 🚟                                                                                                    |
|----------------|----------------------------------------------------------------------------------------------------|
|                | ·····································                                                                                                    |
| T/WDM Device I | Driver Vizard (DriverVorks) - Step 1                                                                                                    |
| DriverWorke    | Welcome to                                                                                                    |
| DING WOINS     | You are just a few mouse clicks away from creating<br>a device driver for Windows NT or WDM.                                              |
|                | Press F1 to get detailed help on any visible<br>dialog<br>Note: For Windows 9x, short project names (8<br>characters and less) work best. |
|                | Choose a Project Name and Location:                                                                                                    |
| line           | Project                                                                                                    |
|                | ISP1581                                                                                                    |
| ð T            | Location                                                                                                    |
|                |                                                                                                    |

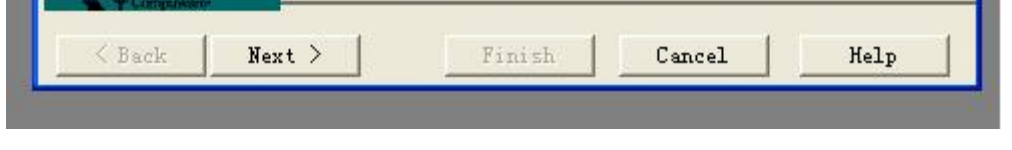

图1 保存工程路径

接着下一步 Next,如图

|                | ® + × E                                                     | 84 ! B 4                                                                                                    |
|----------------|-------------------------------------------------------------|----------------------------------------------------------------------------------------------------|
| I∕WDE Device I | )river Vizard (Drive:                                       | rWorks) - Step 2 (                                                                                            |
| DriverWorks    | Choose one of the followi<br>project type and target o      | ng as your driver<br>perating system:                                                                         |
|                | ⊂ Wi <u>n</u> dows NT 4.0                                   | Select this option if<br>your driver is for NT<br>4.0 and you want to use<br>the DriverWorks C++<br>framework |
|                | ¥DM (Windows Driver<br>(● Model) Windows<br>98/Windows 2000 | Select this option if<br>your driver is for WDM<br>and you want to use the<br>DriverWorks C++<br>framework    |
| Computero      |                                                             |                                                                                                    |

在此我们默认是 WDM,直接 Next 下一步

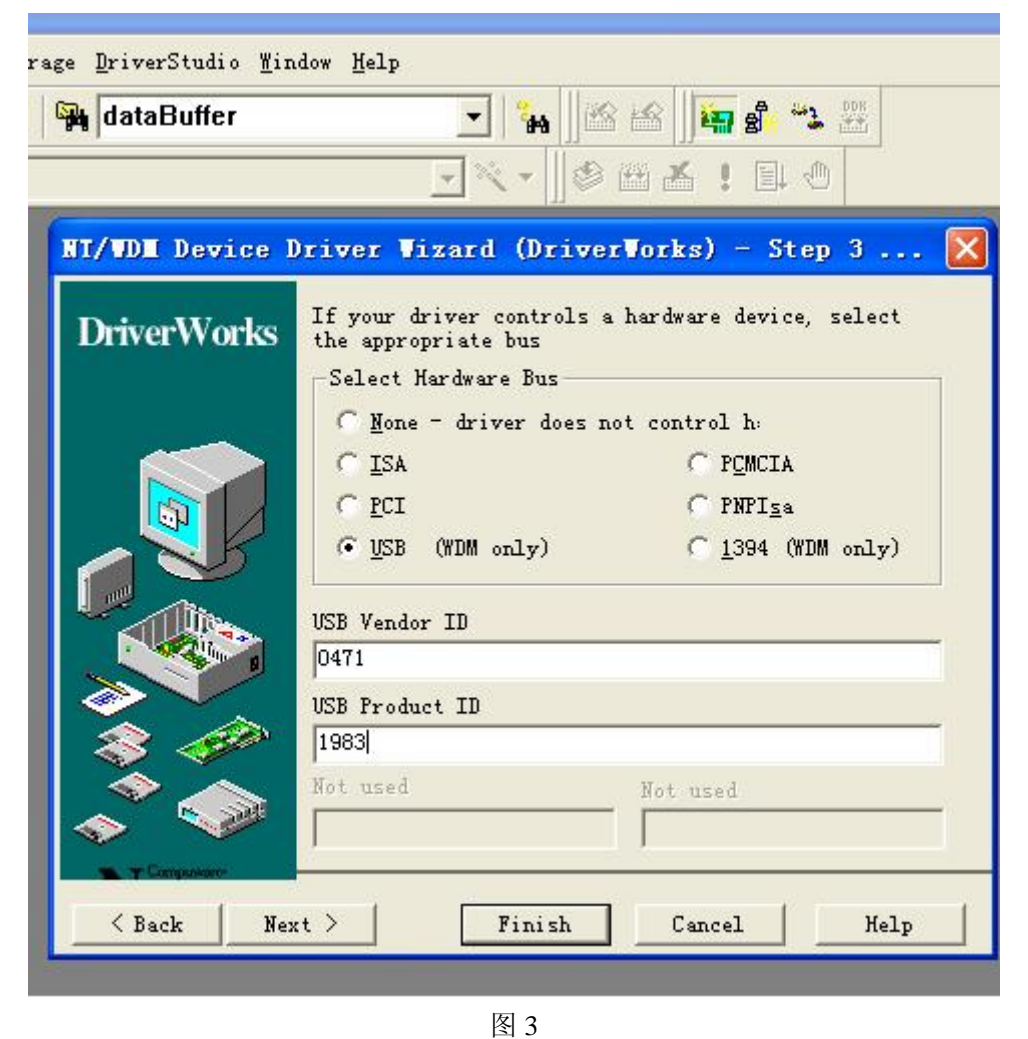

在此我们选 USB (WDM only), USB Vendor ID 填写 0471 (为飞利浦厂商号), USB Product ID 填写 1983 (为我的出生年份),

嘿嘿,这里是厂品号,你可以自己随便填写。但是注意 USB Vendor ID 和 USB Product ID 要与固件程序一致。否则驱动不了硬件。 填写完后,Next 继续

| dataBuffer     |                                     | - <sup>2</sup> 84                                                                                            | 881                                       | 🔄 🖞 🐄                                 | DDR.                               |
|----------------|-------------------------------------|----------------------------------------------------------------------------------------------------|-------------------------------------------|---------------------------------------|------------------------------------|
|                |                                     | -×-                                                                                                    |                                           | : Et d                                | <u>m</u>                           |
| I/WDM Device D | river V                             | izard (Driv                                                                                                  | verVorks                                  | ) - Ste                               | p 4 🌔                              |
| DriverWorks    | Add an en<br>One confi<br>the endpo | try for each e<br>guration will<br>ints; you can                                                             | ndpoint or<br>be created<br>add config    | n your USB<br>1 containi<br>gurations | device.<br>ng all of<br>by editing |
|                | Name                                | Address                                                                                                    | IN/OUT                                    | Туре                                  | Max Xfer                           |
|                | <u>A</u> dd                         | 1<br>• In (this<br>• Out (this<br>Endpoint Typ<br>BULK<br>Max Transfer<br>64<br>Endpoint Nam<br>Endpoint Nam | pipe is us<br>pipe is u<br>e<br>Size<br>e | sed to rea<br>used to wr              | d from the<br>ite to the           |
| < Back Nex     | t >                                 | , <u>-</u> ОК                                                                                                | 1                                         | <u>[</u>                              | encel                              |

这里我们要填我们要用到的端点。让驱动配置端点的类型与缓冲数据大小。写完后点击 Suggest,让系统自动为我们命名 Endpoint Name,要说明的是端点 0 不需要我们配置,那是控制端点必须存在的! 下面是我配置好的端点

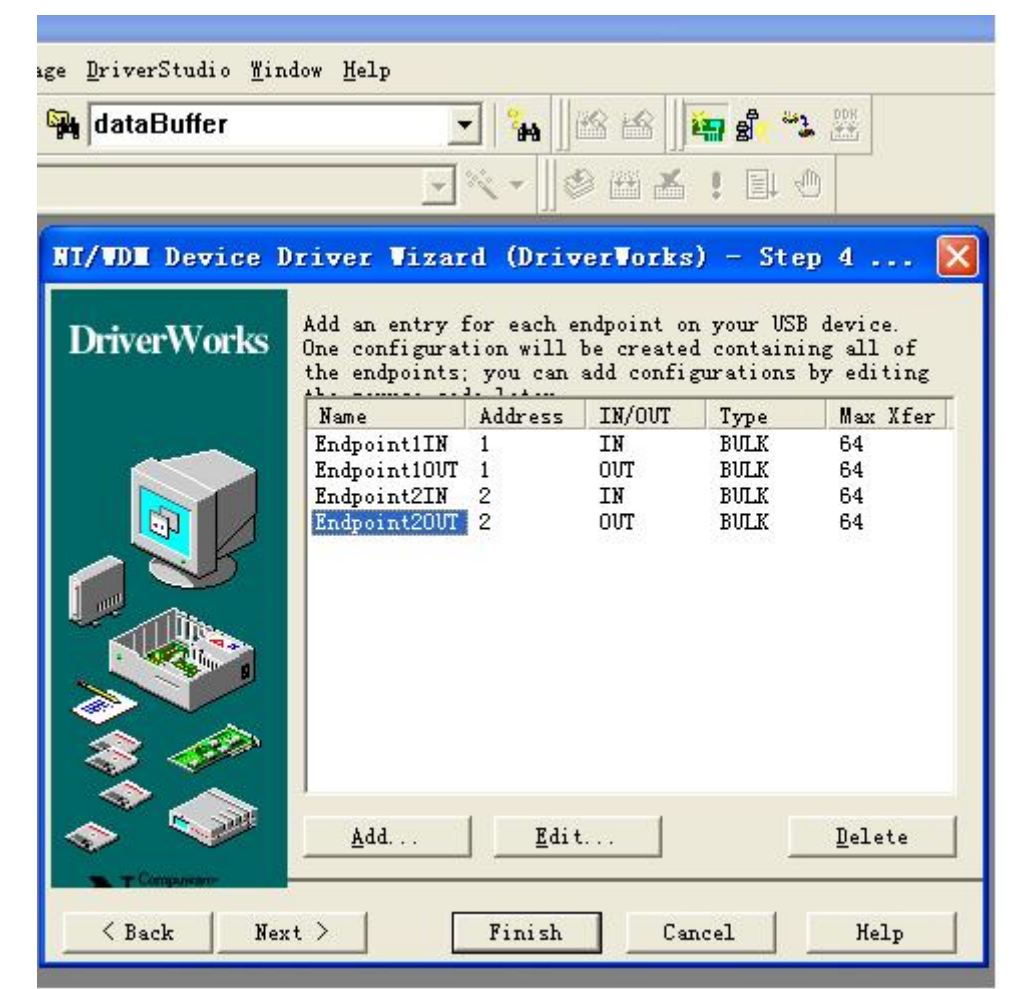

接下来 Next 下一步

| a dataBuffer    |                                                                                      |                                                                                                    |
|-----------------|--------------------------------------------------------------------------------------|----------------------------------------------------------------------------------------------------|
|                 | \$\\\<br>\\<br>\\<br>\\                                                              |                                                                                                    |
| IT/WDE Device I | river Vizard (Driver                                                                 | rWorks) - Step 5                                                                                                    |
| DriverWorks     | The next few steps will as                                                           | sk you some questions about                                                                                                    |
|                 | The WDM device driver crea                                                           | ated by the DriverWizard                                                                                                    |
|                 | has a single "driver" cla                                                            | ss and a single "device"                                                                                                    |
|                 | class. Drivers for NT 4.0                                                            | O and earlier may have                                                                                                    |
|                 | class. Drivers for NT 4.(                                                            | 0 and earlier may have                                                                                                    |
|                 | class. Drivers for NT 4.(                                                            | O and earlier may have                                                                                                    |
|                 | class. Drivers for NT 4.(                                                            | 0 and earlier may have                                                                                                    |
|                 | class. Drivers for NT 4.(<br>                                                        | 0 and earlier may have<br>This is the name of                                                                                                    |
|                 | Class. Drivers for NT 4.(<br>Driver Class<br>ISP1581                                 | O and earlier may have<br>This is the name of<br>the C++ class used<br>to implement your                                                          |
|                 | class. Drivers for NT 4.(<br>Driver Class<br>ISP1581<br>File Name                    | O and earlier may have<br>This is the name of<br>the C++ class used<br>to implement your<br>This is the file                                      |
|                 | class. Drivers for NT 4.(<br>Driver Class<br>ISP1581<br><u>F</u> ile Name<br>ISP1581 | O and earlier may have<br>This is the name of<br>the C++ class used<br>to implement your<br>This is the file<br>name used for the                 |
|                 | class. Drivers for NT 4.(<br>Driver Class<br>ISP1581<br><u>F</u> ile Name<br>ISP1581 | O and earlier may have<br>This is the name of<br>the C++ class used<br>to implement your<br>This is the file<br>name used for the<br>driver class |

这里设置 Driver Class 类名和 File Name 文件名,默认 PASS 下去,当然你也可以改好听的名字。:) 继续 Next 下一步

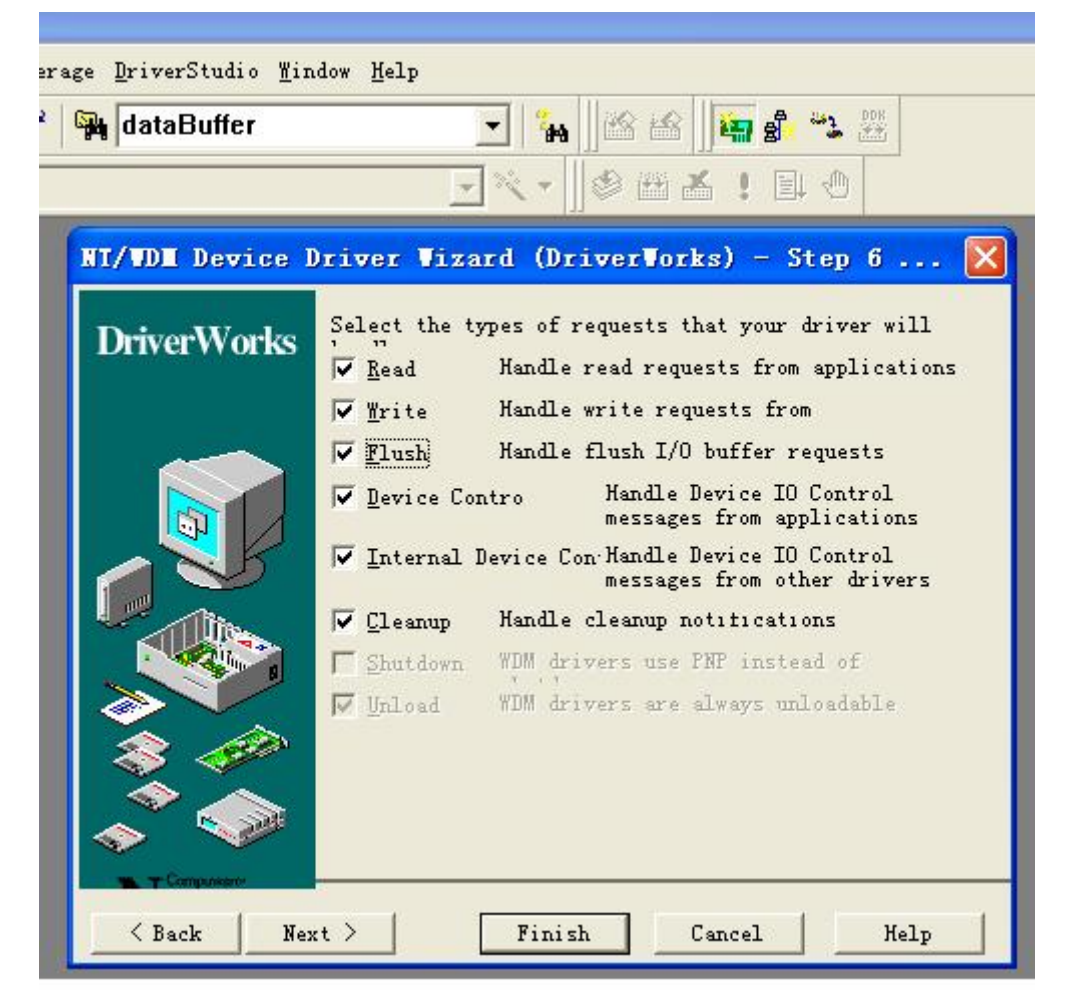

这里我全部打勾了,其实只需要用到 Read,Write,Decive Control 就可以了。我们主要是通过 Decive Control 来操作 USB 的

好了,继续Next

| a dataBuffer    | 🔽 🐪 🛛 🎬 🖄 💥                                                                                                    |
|-----------------|----------------------------------------------------------------------------------------------------|
|                 | ····································                                                                                                    |
| IT/WDM Device I | Driver Wizard (DriverWorks) - Step 7                                                                                                    |
| DriverWorks     | Request read<br>DriverWirard can generate code to read from your USB<br>device using BULK transfer mode. For ISOCH reads,<br>refer to the USBISOCH sample driver for more<br>information. |
|                 | ✓ Generate <u>bulk</u> transfer read code           Bulk Read Endpoint           Endpoint1IN                                                                                              |
|                 |                                                                                                    |
| A Tomposor      |                                                                                                    |

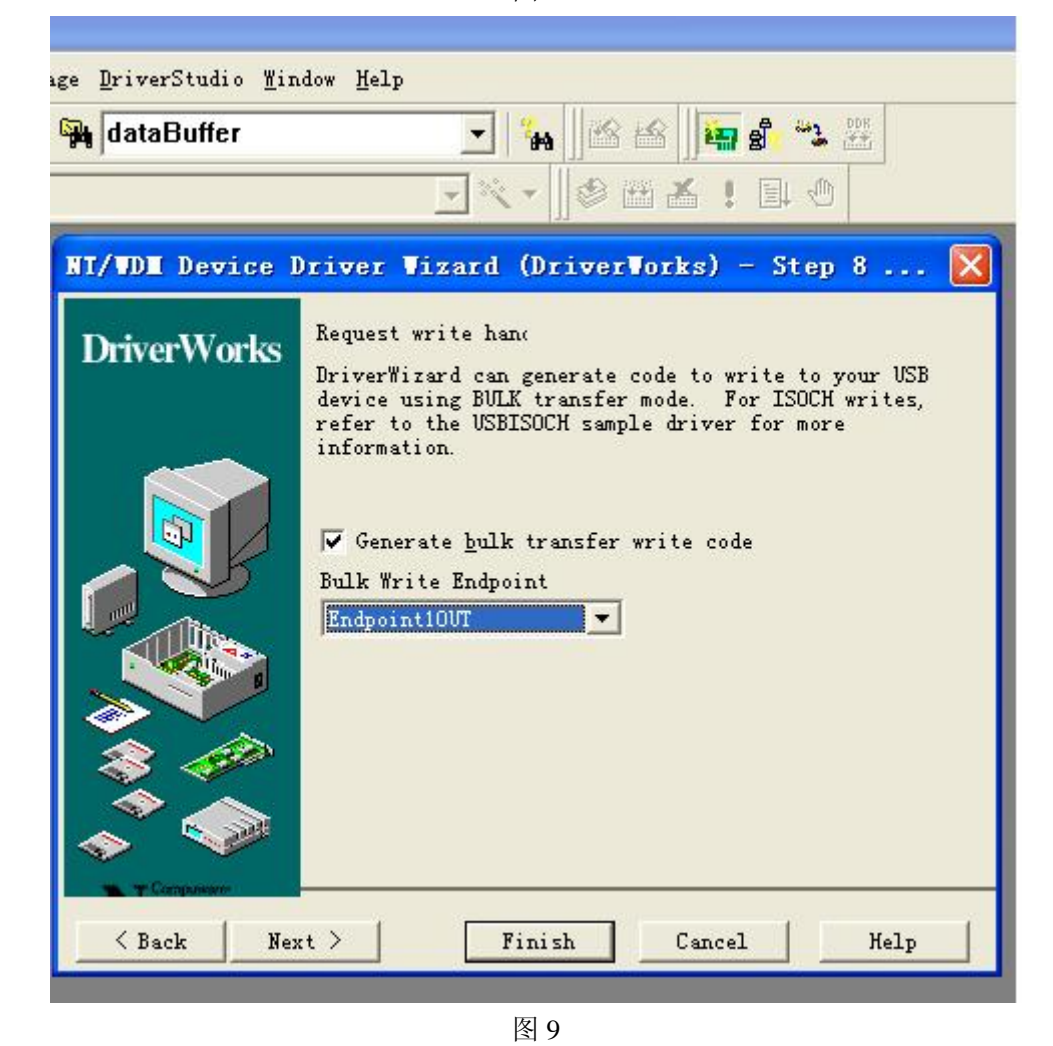

图 8 与图 9 是让驱动向导自动为我们生成端点读写程序。这里我选了端点 1。端点 2 可以 COPY 端点 1 的代码,当然要相应 改动一点程序。 快要完了。再继续 Next

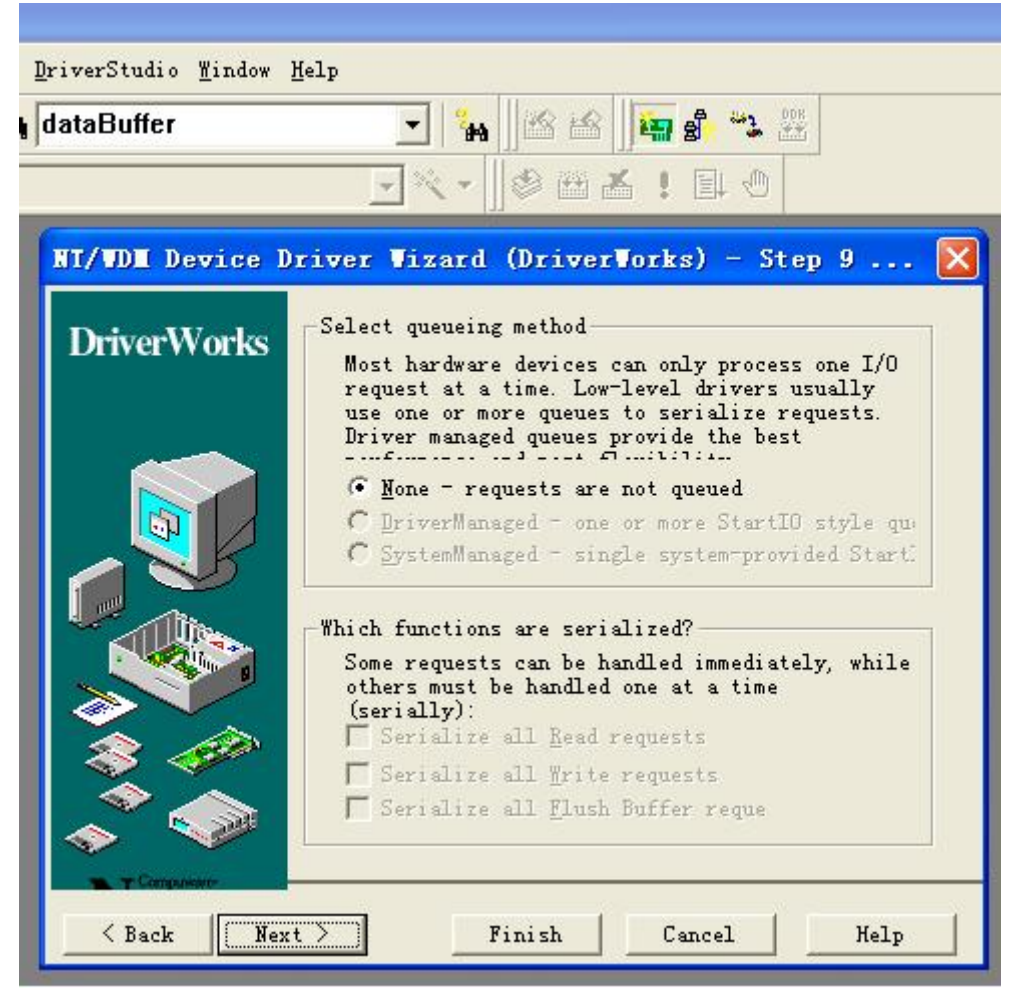

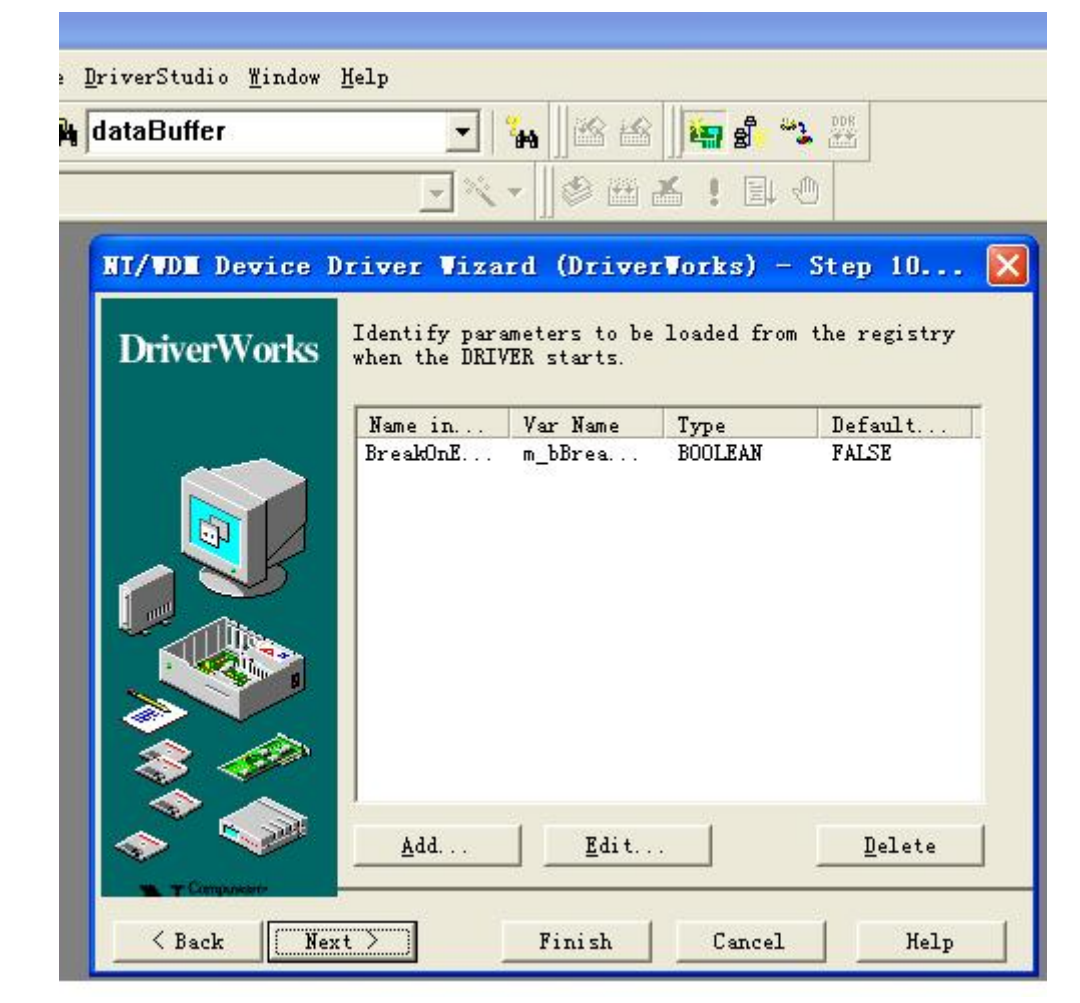

这里我们不用理会,继续下一步。

| itaBuffer      | ▲   ▲ ▲   ▲ 型<br>▲ ● 単 ▲ ▲ ●                                                         |
|----------------|--------------------------------------------------------------------------------------|
| T/WDM Device I | )river Vizard (DriverVorks) - Step 11 [                                              |
| DriverWorks    | Define one or more device classes.<br>ISP1581Device<br><u>R</u> ename                |
|                | Interface   Buffers   Power  <br><u>D</u> evice name<br>  <mark>ISP1581Device</mark> |
|                | Open device<br>C Symbolic Link: ISP1581Device                                        |
|                | Interface (WDM only)<br>Class GUID: { 0x54dc82f1, 0xfc17, 0x49d8,                    |
| on (* 1997) 🔷  | Exclusive If "Exclusive" is checked, only one<br>handle can be open to the device at |

图 12 这里的 Class GUID 是我们连接 USB 的接口,不需要改动。我们选择 Buffers 一栏。

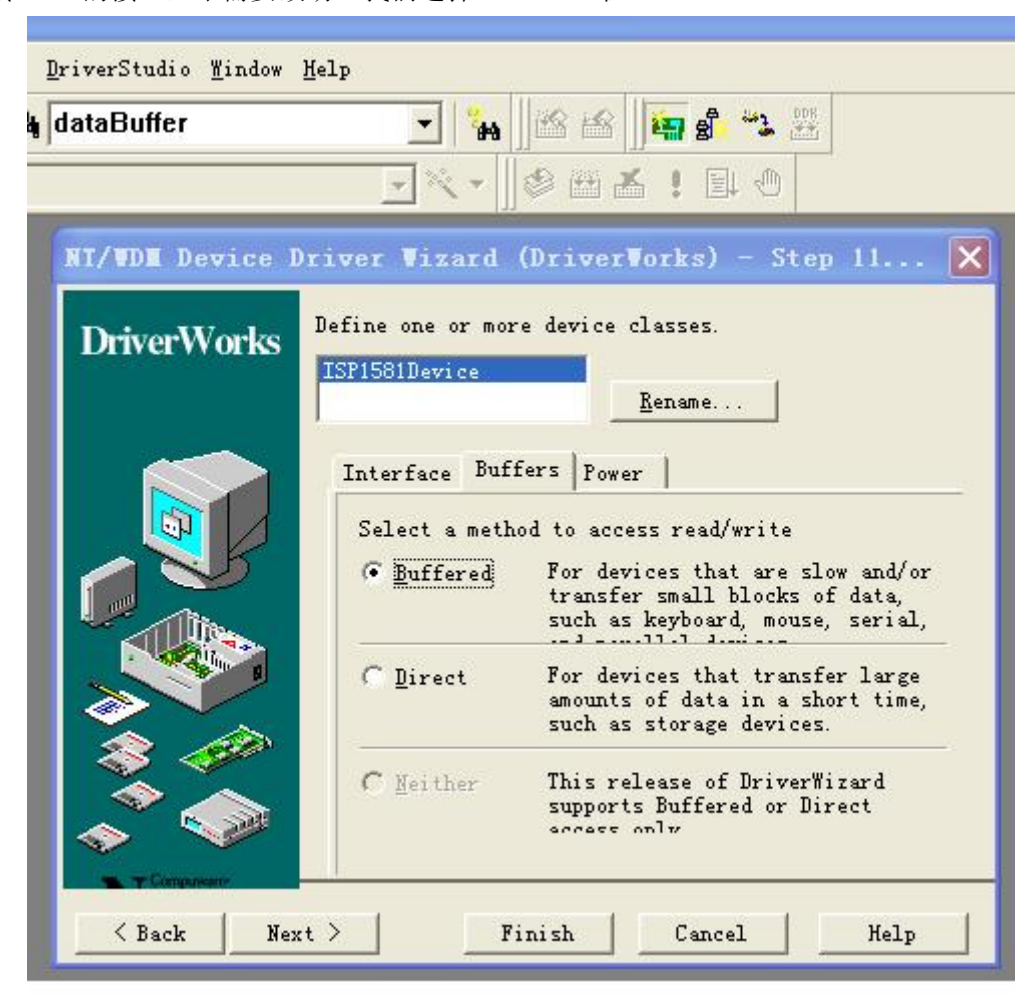

图 13

这里我们进行一些小批量数据的传输,选 Buffered.如果是高速之类的数据则可以考虑 Direct 好了接着下面是比较复杂点的功能设置了。设计用户接口函数要与硬件相匹配。比如我要做 USB 通信,则要有数据的发送与

接收。但驱动向导只帮我们完成了枚举设备和一些电源管理的功能。他还不能响应何时发数据何时接收数据。这要我们来完成 这部分的功能!

下面我们添加几个功能,为读和写数据。其中下面的 HOGUOWI\_IOCTL\_CONTROL 是,让 PC 发相应的厂商请求给 USB 硬件响应 后面将会说到下面的功能

HOGUOWI\_IOCTL\_CONTROL

HOGUOWI\_IOCTL\_READ\_DATA

HOGUOWI\_IOCTL\_WRITE\_DATA

| taBuffer       | 🖌 🚺 🎽                | 8 📾          | ) 🏭 🖁 🎽    | 3 ( <u>111</u> ) |      |
|----------------|----------------------|--------------|------------|------------------|------|
|                | @[ - > ]             |              | 6 ! D      | 1                |      |
| T/WDE Device I | )river Vizard (D     | river        | Vorks) -   | Step 12          |      |
| DriverWorke    | Define control codes | s used       | to communi | cate with        |      |
|                | applications or othe | er driv      | ordinal    | h the Devic      | e 10 |
|                | HOGUOWI IOCTL C      | N N          | 0x800      | Buffered         | Any  |
|                | HOGUOWI IOCTL R      | N            | 0x801      | Buffered         | Any  |
|                |                      |              |            |                  |      |
|                | <                    | 1111         |            | )                | >    |
|                | <u>Add</u>           | <u>E</u> dit |            | Remove           | · _  |
| s 🐶 .          | Include File Name:   | ISP158       | lioctl.h   |                  |      |

最后一步 Next

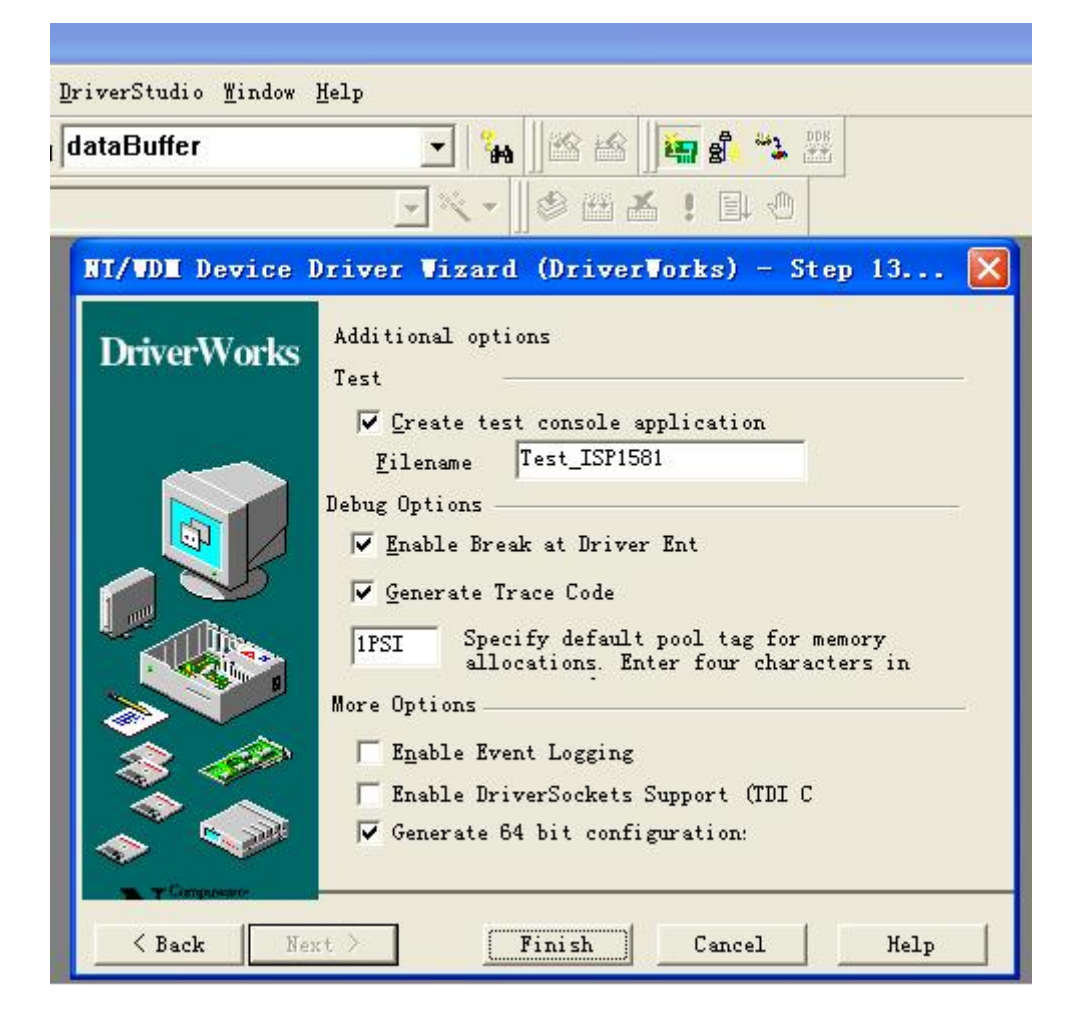

图 15

此时已经用向导完成了 USB 驱动文件。但是我们要实现 USB 通信的读和写数据还要填加相应的代码! 下面我们将会针对我们填加的 IOCTL

HOGUOWI\_IOCTL\_CONTROL HOGUOWI\_IOCTL\_READ\_DATA HOGUOWI\_IOCTL\_WRITE\_DATA 着重讲解

用向导生成 USB 驱动完后在 VC 的 WorkSpace 里应该有两个工程 应当把要生成 SYS 驱动的工程设置为当前的 Active 的工程,然后再编译(BUILD)应该就可以了。否则会生成 EXE 文件 注意要选 CLASS 类为当前的 Active 的工程

要完成 PC 对设备的 USB 端点 1 的写则要在驱动程序中加入下面的程序才行

NTSTATUS Isp1581Device::HOGUOWI\_IOCTL\_WRITE\_DATA\_Handler(KIrp I) {

ULONG ulReturned = 0; NTSTATUS status = STATUS\_SUCCESS;

```
//t << "Entering Isp1581Device::HOGUOWI_IOCTL_WRITE_DATA_Handler, " << I << EOL;
// TODO: Verify that the input parameters are correct
             If not, return STATUS_INVALID_PARAMETER
//
    // Always ok to write 0 elements.
    /*
    if (I.WriteSize() == 0)
    {
        I.Information() = 0;
         return I.PnpComplete(this, STATUS_SUCCESS);
    }
    ULONG dwTotalSize = I.WriteSize(CURRENT);
    ULONG dwMaxSize = m_Endpoint1OUT.MaximumTransferSize();
    if (dwTotalSize > dwMaxSize)
    {
         ASSERT(dwMaxSize);
         dwTotalSize = dwMaxSize;
    }
    PUCHAR pBuffer = (PUCHAR)I.loctlBuffer();
*/
    //KMemory Mem(pBuffer, dwTotalSize);
    //Mem.SetPageArray();
// TODO: Handle the HOGUOWI_IOCTL_WRITE_DATA request, or
//
             defer the processing of the IRP (i.e. by queuing) and set
//
             status to STATUS_PENDING.
         PURB pUrb = m_Endpoint1OUT.BuildBulkTransfer(
                      (unsigned char*)I.IoctlBuffer(),
                                                             // Where is data coming from?
                      I.IoctlInputBufferSize(), // How much data to read?
                      FALSE,
                                      // direction (FALSE = OUT)
                      NULL
                                     // Link to next URB
                      );
         if (pUrb == NULL)
         {
             //delete pCompInfo;
             I.Information() = 0;
             return I.PnpComplete(this, STATUS_INSUFFICIENT_RESOURCES);
         }
```

```
status = m_Endpoint1OUT.SubmitUrb(pUrb, NULL, NULL, 1500L);
ulReturned = pUrb->UrbBulkOrInterruptTransfer.TransferBufferLength;
//delete pUrb;
```

// TODO: Assuming that the request was handled here. Set I.Information

```
// to indicate how much data to copy back to the user.
I.Information() =ulReturned;
I.Status() = status;
//I.Information() = 0;
```

return status;

}

要完成 PC 对设备的读比较复杂一点,因为 SLAVE 从机 USB 不能主动发 USB 数据给 PC,要响应请求才能发数据给 PC 读。 这里我们设置硬件低层厂商请求读 READ\_DATA 为 11.

则我们添加 PC 驱动发送请求代码为:其中 #define CMD\_READ\_DATA 11,因为我们低层响应厂商请求读 READ\_DATA 为 11,所以上层驱动 也要相应的发厂商请求代码 11。随着低层硬件的改动而改动。

NTSTATUS Isp1581Device::ISP1581\_IOCTL\_CONTROL\_Handler(KIrp I)
{
 NTSTATUS status = STATUS\_SUCCESS;
 ULONG ulReturned = 0;
}

//t << "Entering ISP1581Device::ISP1581\_IOCTL\_CONTROL\_Handler, " << I << EOL; // TODO: Verify that the input parameters are correct // If not, return STATUS\_INVALID\_PARAMETER

```
// TODO: Handle the the ISP1581_IOCTL_CONTROL request, or
```

```
// defer the processing of the IRP (i.e. by queuing) and set
```

```
// status to STATUS_PENDING.
```

PURB pUrb = m\_Lower.BuildVendorRequest(

```
(unsigned char*)I.IoctlBuffer(),
                                                          // transfer buffer
I.IoctlInputBufferSize(),
                            // transfer buffer size
                                      // request reserved bits
0,
(unsigned char)CMD_READ_DATA,
                                                // request
0,
                                      // Value
FALSE,
                                      // bIn
TRUE,
                                      // bShortOk
NULL,
                                      // Link
                                      // Index
0
```

```
);
```

```
// transmit
```

```
status = m_Lower.SubmitUrb(pUrb, NULL, NULL, 1500L);
if(NT_SUCCESS(status))
```

```
{
```

```
ulReturned = pUrb->UrbControlVendorClassRequest.TransferBufferLength;
```

```
}
```

```
//delete pUrb;
```

// TODO: Assuming that the request was handled here. Set I.Information

```
to indicate how much data to copy back to the user.
I.Information() = ulReturned;
I.Status() = status;
//I.Information() = 0;
```

return status;

```
}
```

//

```
完成这段还不行。我们还不能读取到 USB 的数据,此时我们只能看到 PC 发出的请求代码

21.0 CTL 40 0b 00 00 00 00 00 00 VENDOR 153.1.0

21.0 DO 40 @ 153.2.0

下面添加读取子程序。

NTSTATUS Isp1581Device::HOGUOWI_IOCTL_READ_DATA_Handler(KIrp I)

{

ULONG ulReturned = 0;

NTSTATUS status = STATUS_SUCCESS;
```

```
//t << "Entering Isp1581Device::HOGUOWI_IOCTL_READ_DATA_Handler, " << I << EOL;
// TODO: Verify that the input parameters are correct
// If not, return STATUS_INVALID_PARAMETER
```

```
if (I.ReadSize() == 0)
{
    I.Information() = 0;
    return I.PnpComplete(this, STATUS_SUCCESS);
}
```

```
PUCHAR pBuffer = (PUCHAR) I.BufferedReadDest();
```

ULONG dwTotalSize = I.ReadSize(CURRENT);

```
ULONG dwMaxSize = m_Endpoint1IN.MaximumTransferSize();

if (dwTotalSize > dwMaxSize)

{

ASSERT(dwMaxSize);

dwTotalSize = dwMaxSize;

}

// TODO: Handle the the HOGUOWI_IOCTL_READ_DATA request, or

// defer the processing of the IRP (i.e. by queuing) and set

// status to STATUS_PENDING.

PURB pUrb = m_Endpoint1IN.BuildBulkTransfer(
```

| pBuffer,     | // Where is data coming from? |
|--------------|-------------------------------|
| dwTotalSize, | // How much data to read?     |
| TRUE,        | // direction (TRUE = IN)      |
| NULL,        | // Link to next URB           |

TRUE // Allow a short transfer ); status = m\_Endpoint1IN.SubmitUrb(pUrb, NULL, NULL, 1500L); ulReturned = pUrb->UrbBulkOrInterruptTransfer.TransferBufferLength; //delete pUrb; // TODO: Assuming that the request was handled here. Set I.Information to indicate how much data to copy back to the user. // //I.Information() = 0;I.Information() =ulReturned; I.Status() = status; return status; } 当完成这些后。PC 应用程序就可以通过上层 USB 驱动程序对 USB 硬件的读和写了! 这里给个注意,凡是用 DriverStudio2.6 开发 USB 上层驱动的话,要修改 DriverStudio2.6 中的 BUG 具体如下: 删除 pPipeInfo->PipeFlags |= USBD\_PF\_CHANGE\_MAX\_PACKET 這一行,此行在 Kusb.cpp 中的 KUsbLowerDevice::Configure(..) 内. 如果没有按照上面做的话,在进行 USB 驱动开发中, PC 对 USB 端点的读取会造成电脑的蓝屏 驱动文件 INF 注意事项 驱动文件的 inf 文件中的 Strings Section,不能与其他 inf 文件中的 Strings Section 的相同,否则驱动文件冲突不能正常驱动硬件 ;----- Strings Section ------[Strings] ProviderName="hoguowi" MfgName="Name of hoguowi Manufacturer here" DeviceDesc="中国人" DeviceClassName="USB 调试" SvcDesc="描述" 同时把 INF 下面的 Class 改为 Class=USB 和 ClassGUID 删除掉!这样驱动才能认为是 USB 设备 ; If device fits one of the standard classes, use the name and GUID here, ; otherwise create your own device class and GUID as this example shows. Class=NewDeviceClass ClassGUID={ff646f80-8def-11d2-9449-00105a075f6b} 与此同时最关键的一步是 INF 的[Strings]字符串描述中的 ProviderName, MfgName, DeviceDesc, DeviceClassName, SvcDesc 要与底层 USB 的硬件描述相一致,实验表明只要 DeviceDesc 设备描述符与硬件底层描述相符合即可,否则枚举不成功.(最终实验表明[Strings]只要不与已经存 在的驱动字符串冲突,该 INF 的字符串可以为任意值)最后当你看见 SET CONFIG 的时候.就是激动人心的时刻.恭喜你,你的底层与上层驱动完满成功. 在 Isp1581Device.cpp 添加

NTSTATUS Isp1581Device::OnQueryCapabilities(KIrp I)

{

}

//t << "Entering Isp1581Device::OnQueryCapabilities\n";</pre>

I.CopyParametersDown();

I.SetCompletionRoutine(LinkTo(OnQueryCapabilitiesComplete), this, TRUE, TRUE, TRUE);

return m\_Lower.PnpCall(this, I);

if(!m\_bSurpriseRemove)

I.DeviceCapabilities()->SurpriseRemovalOK = TRUE; I.DeviceCapabilities()->Removable = TRUE; I.DeviceCapabilities()->EjectSupported = TRUE; //I.DeviceCapabilities()->WarmEjectSupported = TRUE;
}
return STATUS\_SUCCESS;
}

和 class Isp1581Device : public KPnpDevice 的
public:
ULONG m\_bSurpriseRemove;
MEMBER\_COMPLETEIRP(Isp1581Device, OnQueryCapabilitiesComplete)
virtual NTSTATUS OnQueryCapabilities(KIrp I);
即可去掉 USB 小图标显示

## 写应用文件的时候把驱动文件 OpenByIntf.cpp 添进工程

------下面是网上对 USB 驱动添加厂商请求的讲解------------------下面是网上对 USB 驱动添加厂商请求的讲解-------------

在制作上位 USB 驱动添加厂商标准请求的时候,注意添加正确的功能代码,否则写上位应用程序读取数据的时候会造成电脑蓝屏。

具体请看《开发 WDM 型 USB 设备驱动程序》

\_\_\_\_\_

LED 控制处理例程 MyUSB\_IOCTL\_LED\_Handler()

该例程是实现本驱动程序功能的关键例程,它是用来控制设备上的 LED 灯通断,主要利用 USB Vendor Request 来向设备传送。其中, request=1 的时候表示让 LED 亮, request=0 的时候让 LED 灭。它是通过 DeviceControl 由上层应用程序传下来。上位驱动实现代码如下:

NTSTATUS MyUSBDevice::MyUSB\_IOCTL\_LED\_Handler(KIrp I)

```
{
```

}

```
NTSTATUS status = STATUS_INVALID_PARAMETER;
//检查输入参数是否正确,如果不正确,返回 STATUS_INVALID_PARAMETER
if(I.IoctlOutputBufferSize() || !I.IoctlBuffer() ||(I.IoctlInputBufferSize() != sizeof(UCHAR)))
  return status;
//处理 MyUSB_IOCTL_LED_ON 请求
PURB pUrb = m_Lower.BuildVendorRequest(NULL, // 传输缓冲区
  0,// 传输缓冲区大小
  0,// 请求保留位
  (UCHAR)(*(PUCHAR)I.IoctlBuffer()), // 请求 1=LED_ON, 0=LED_OFF
  0);// 值
//向下传送 URB
status = m_Lower.SubmitUrb(pUrb, NULL, NULL, 5000L);
//若请求在此处理,设置 I.Information 指示多少数据拷贝回用户
I.Information () =0;
I.Status () = status;
return status;
```

```
访问硬件例程 DeviceControl()
```

上层应用软件程序就是通过此例程来将 IRP 传到下层。

```
NTSTATUS MyUSBDevice::DeviceControl(KIrp I)
{
    NTSTATUS status;
    switch (I.IoctlCode())
    {
        case MyUSB_IOCTL_LED:
        status = MyUSB_IOCTL_LED_Handler(I);
```

break; default: // 未被声明的 I/O 控制请求 status = STATUS\_INVALID\_PARAMETER; break; } //-------应用程序编译注意问题-------当加入 OpenByInty.cpp(该文件在用 DS2。6 生成的文件中的 EXE 目录可以找到,复制到应用软件的根目录即可)编译时,出现 -------Configuration: ISP1581 - Win32 Debug-------Linking... OpenByIntf.obj : error LNK2001: unresolved external symbol \_\_imp\_\_SetupDiGetClassDevsA@16 OpenByIntf.obj : error LNK2001: unresolved external symbol \_\_imp\_\_SetupDiDestroyDeviceInfoList@4 OpenByIntf.obj : error LNK2001: unresolved external symbol \_\_imp\_\_SetupDiGetDeviceInfoList@4

OpenByIntf.obj : error LNK2001: unresolved external symbol \_\_imp\_\_SetupDiEnumDeviceInterfaces@20

Debug/ISP1581.exe : fatal error LNK1120: 4 unresolved externals Error executing link.exe.

ISP1581.exe - 5 error(s), 0 warning(s)

连接错误,在 project/settings/link 的 Object/libray modules 加 setupapi.lib 重新编译即可。但是还要注意在 OpenByInty.cpp 最前面#include "stdafx.h"头文件,否则也编译不通过。

接下来,我们把 USB 驱动文件中的 ISP1581DeviceInterface.h 和 ISP1581ioctl.h 两个头文件复制到应用程序的根目录 ISP1581DeviceInterface.h 包含了厂商请求的接口控制句柄 IOCTL, ISP1581ioctl.h 包含了 USB 的 CLASS\_GUID 唯一序列号,打开设备就是需要到这个序列号才能正确 OPEN 相应的 USB。

接下来,我们要生成 USBdevice.cpp USB 设备的读写控制文件 USBdevice.h 的头文件为: // USBdevice.cpp: implementation of the Ctestdevice class. //

#include "stdafx.h"
//#include "testpro.h"
#include "USBdevice.h"
#include "ISP1581DeviceInterface.h"
#include "ISP1581ioctl.h"
#include <winioctl.h>

Ctestdevice::Ctestdevice()
{
}
Ctestdevice::~Ctestdevice()
{

}

DWORD Ctestdevice::IniDevice()//初始化 USB 设备

{

}

{

```
DWORD dError = 0;
hDevice = OpenByInterface( &ClassGuid, 0, &dError);
```

```
if (hDevice == INVALID_HANDLE_VALUE)
```

```
CString error;
error.Format("设备不可用,错误号(%d),请重新连接!",dError);
AfxMessageBox(error);
return dError;
}
else
{
AfxMessageBox("设备可使用!");
}
```

return ERROR\_SUCCESS;

```
void Ctestdevice::CloseUSB()//关闭设备
{
     CloseHandle(hDevice);
}
DWORD Ctestdevice::WriteBulkData(int nIndex, LPBYTE lpBuf, int wLength)
{
    BOOL bRet = FALSE;
    DWORD dwReturned = 0;
    DWORD dwErr;
    HANDLE hDev = OpenByInterface( & ClassGuid, nIndex, & dwErr);
    if(hDev != INVALID_HANDLE_VALUE)
    {
        bRet=DeviceIoControl(hDev, HOGUOWI_IOCTL_WRITE_DATA, lpBuf, wLength, NULL, 0, &dwReturned, NULL);
        //bRet = WriteFile(hDev, lpBuf, wLength, &dwReturned, NULL);
    }
    CloseHandle(hDev);
    return ERROR_SUCCESS;
}
DWORD Ctestdevice::ReadBulkData(int nIndex, LPBYTE lpBuf, int wLength)
{
    BOOL bRet = FALSE;
    DWORD dwReturned = 0;
    DWORD dwErr;
    HANDLE hDev = OpenByInterface( & ClassGuid, nIndex, & dwErr);
    if(hDev != INVALID_HANDLE_VALUE)
    {
        BYTE bLen;
        bLen=LOBYTE(wLength);
        if (DeviceIoControl(hDev,HOGUOWI\_IOCTL\_CONTROL, \& bLen, size of (BYTE), NULL, 0, \& dwReturned, NULL))
                       bRet=DeviceIoControl(hDev, HOGUOWI_IOCTL_READ_DATA,NULL,0,lpBuf, wLength,&dwReturned, NULL);
        /*
    if (!DeviceIoControl(hDevice,
                          HOGUOWI_IOCTL_CONTROL,
                          pBuffer,
                          Length,
                          pBuffer,
                          Length,
                          dwBytesTransferred,
                          NULL)
       )
    {
        DWORD dError=GetLastError();
        CString error;
        error.Format("块读取错误%d",dError);
        AfxMessageBox(error);
```

/\* CString num;

}

}

num.Format("块传读取数据个数是%d!",\*dwBytesTransferred); AfxMessageBox(num);\*/ } CloseHandle(hDev); //return bRet;

return ERROR\_SUCCESS;

return dError;

好了,这样我们基本把必要的代码全部整理完毕,下面我们要测试一下是否能打开 USB 设备。 在 ISP1581Dlg.cpp 中添加头文件#include "USBdevice.h" 构造类 Ctestdevice m\_mydevice; 在对话框初始化函数 BOOL CUSBDlg::OnInitDialog()中的

## // TODO: Add extra initialization here 添加下面代码

m\_mydevice.IniDevice();//初始化 USB 设备

编译程序运行之!!!

| 🛛 🖪 🗟 😽 🉀 hoguowi         |                                  |
|---------------------------|----------------------------------|
| bers] 🕶 💊 OnInitDialog    | - 🗷 -                            |
|                           |                                  |
| if (tstr0houtMenu         | IsEmptu())                       |
| {                         |                                  |
| pSysMenu->App             | endMenu(MF_SEPARATOR);           |
| 3 TSP1581                 | MANNA (WE_SIKING, IDW_HEDDIED    |
| }                         |                                  |
| // Sat the 🔥 设备i          | 可使用 <b>!</b>                     |
| // when t                 | ain window is not a dia          |
| SetIcon(m 确定              | // Set big icon                  |
| SetIcon(m                 | // Set small icon                |
| // TODO: Add extra in:    | itialization here                |
| hoguowi_USBdevice         | .IniDevice();//初始化USB设备          |
| return TRUE; // return    | rn TRUE unless you set the fo    |
| 如果插了 USB 设备则如上图           | 所示,止确识别开旦打开了 USB 设备              |
| • 🗠 + 🖪 🗖 😽 🉀 hogud       | owi 💽 🙀 🔤 😵                      |
| members] 🔹 💊 OnInitDialog | <b>→</b> 🗷 <b>→</b>              |
|                           |                                  |
| if (!strAboutM            | enu.IsEmptu())                   |
| <``                       |                                  |
| pSysMenu->                | AppendMenu(MF_SEPARATOR);        |
| ISP1581                   | X, 104_H00011                    |
|                           |                                  |
| 设备不可用,                    | 错误号(259), 请重新连接!<br>framework_du |
|                           | is not a d                       |
| s Li                      | 備定 big icon                      |
| N                         | SMALL 1CON                       |
| // TODO: Add extra        | initialization here              |
| hoguowi_USBdev            | ice.IniDevice();//初始化USB设备       |
| recurn inde, 77 h         | eculi inoc untess you set the    |

上图表示打开 USB 设备失败